USM Universitas Pasundan

1. Masuk ke akd.unpas.ac.id/unpas Masukan Username (No PMB) dan Password:

| Beranda Unpas Menu Utama                                                                                                    | PHB Wisuda Pasmail                                                            |                                                                                                    |
|----------------------------------------------------------------------------------------------------|-------------------------------------------------------------------------------|----------------------------------------------------------------------------------------------------|
| PMB Online                                                                                                    | 🎽 Sinkronisasi Pembayaran Formulir PMB via Bank << 84 data >>                 |                                                                                                    |
| a Petunjuk Pendaftaran Online<br>a Download Brosur<br>a Biaya Kuliah<br>a Pendaftaran Online                                                                                                    | <sup>#</sup> Sinkronisasi Pembayaran Biaya Pendidikan via Bank << 562 data >> | Pengguna<br>•2020000921                                                                                                    |
| Pendaftar Hari Ini                Fakultas Kedokteran             0             (114)             0             Fakultas Hukum             1             (43)             Fakultas Ilmu Sos             0             (123)             Fakultas Teknik             (79)             Fakultas Teknik             (79)             Fakultas Konomi             1             (88)             Fakultas 10 |                                                                               |                                                                                                    |
| <ul> <li>Fakultas Ilmu Sen 0 (36)</li> <li>Jumlah 2 (519)</li> <li>Informasi Akademik</li> <li>Nilai</li> </ul>                                                                                                    |                                                                               | Log Pengguna<br>PH8202000013 < 3 mins<br>PH82020001437 < 5 mins<br>bran00000 < 5 mins<br>PH82020001690 < 5 mins<br>PH82020001690 < 5 mins<br>PH82020001690 < 5 mins<br>PH82020001690 < 5 mins |
| Hasil Kuesioner                                                                                                    |                                                                               | ■ PMB2020001204 C 5 mins<br>■ PMB2020001438 C 5 mins<br>■ PMB202000195 00:06:17<br>■ PMB2020000117 00:08:05                                                                                   |
| Penelitian                                                                                                    |                                                                               |                                                                                                    |
| Didukung oleh PHP dan My                                                                                                    | SQL Sistem Informasi Akademik by SPTIK Unpas                                  | 1922987 pengunjung berbeda 🔲                                                                                                    |

2. Ganti Kata Kunci:

| →                                                                             | 👽 🔒 https://akd.unpas.ac.id/unpa | s/besan.depan.php          |                  |             | •     | ⊠ ☆ | <u>↓</u> ∥\                             | •                       |
|-------------------------------------------------------------------------------|----------------------------------|----------------------------|------------------|-------------|-------|-----|-----------------------------------------|-------------------------|
| Beranda Unpas Menu Utama                                                      | PMB Wisuda Pasmail Logout        |                            |                  |             |       |     |                                         |                         |
| PMB Online                                                                    | Sinkronisasi Pembayaran Formuli  | ir PMB via Bank << 84 da   | ta >>            |             |       |     | PMB2020000921                           |                         |
| ¤ Petunjuk Pendaftaran Online<br>¤ Download Brosur<br>¤ Biaya Kuliah          | Sinkronisasi Pembayaran Biaya P  | endidikan via Bank <<      |                  |             |       |     | o Ganti Kata Kunci                      |                         |
| o Pendaftaran Online<br>o Isi Formulir PMB<br>o Kartu Ujian                   | Member Profile                   |                            |                  |             |       |     | Penerimaan Maha<br>¤ Download Panduan R | siswa Baru<br>egistrasi |
| o Cek Status Lulus USM                                                        |                                  | PMB2020000921              |                  | Ang         | ggota |     | n Petunjuk Pencarian H                  | ode SMA                 |
| 🛚 Biodata Calon Mahasiswa                                                     |                                  |                            | Lokasi           | Tidak diisi |       |     | 1 D                                     |                         |
|                                                                               |                                  |                            | Nama Lengkap     | Tidak diisi |       |     | Log Pengguna                            | Tashuhuaa               |
| Pendaftaran Online                                                            |                                  | Belum ada foto             | Tempat Lahir     | Tidak diisi |       |     | PMB2020000371<br>PMB2020000264          | < 5 mins                |
| Belum Bayar 1618<br>Bayar 599                                                 |                                  |                            | Tanggal Lahir    | Tidak diisi |       |     | PMB2020000921<br>PMB2020000013          | < 5 mins<br>< 5 mins    |
| Jumlah 2217                                                                   |                                  |                            | No. Telp.        | Tidak diisi |       |     | pMB2020001437<br>bram00000              | < 5 mins<br>< 5 mins    |
|                                                                               |                                  |                            | Yahoo ID         | Tidak diisi |       |     | PMB2020001690<br>PMB2020002098          | < 5 mins<br>00:06:05    |
| Pendaftar Hari Ini                                                            |                                  | Statistics                 |                  |             |       |     | PMB2020001630<br>PMB2020001438          | 00:06:26                |
| Fakultas Kedokteran 0 (114)     Fakultas Hukum 1 (43)                         |                                  | Tanggal bergabung Febru    | ary 24 2020 09:5 | 2:15        |       |     |                                         | 00100125                |
| <ul> <li>Fakultas Ilmu Sos 0 (123)</li> <li>Fakultas Teknik 0 (79)</li> </ul> |                                  | Kunjungan terakhir April 3 | 23 2020 11:41:16 |             |       |     |                                         |                         |
| <ul> <li>Fakultas Ekonomi 1 (88)</li> <li>Fakultas Keguruan 0 (36)</li> </ul> |                                  |                            |                  | ·           |       |     |                                         |                         |
| Fakultas Ilmu Sen 0 (36)     Jumlah 2 (519)                                   |                                  | Kelompok Pengguna          |                  |             |       |     |                                         |                         |
|                                                                               |                                  | Calon Mahasiswa            |                  |             |       |     |                                         |                         |
| Informasi Akademik                                                            |                                  |                            |                  |             |       |     |                                         |                         |
| Nilai                                                                         |                                  |                            |                  |             |       |     |                                         |                         |
|                                                                               |                                  |                            |                  |             |       |     |                                         |                         |
| 🐣 Hasil Kuesioner                                                             |                                  |                            |                  |             |       |     |                                         |                         |

3. Masukan Password, untuk Password baru mohon yg mudfah di ingat dan mohon catat:

|   | 🛛 🔒 https://akd.unpas.ac.id/unpas/modul/simpati/index.php?mnux=simpati.user.password 🛛 🐨 🗟 | ⊻ ∥\ 🗊 📽 🗄                                                                                                    |
|---|--------------------------------------------------------------------------------------------|----------------------------------------------------------------------------------------------------|
| 1 | PMB Wisuda Pasmail Logout                                                                  |                                                                                                    |
|   |                                                                                            | PHP262000001                                                                                                    |
|   | Nama Pengguna PMB2020000921                                                                | D Logout                                                                                                    |
|   | Password Lama Password Baru                                                                | Mahasiswa Baru                                                                                                    |
|   | Konfirmasi Password (sekali lagi)                                                          | © Download Panduan Registrasi<br>© Petunjuk Pencarian Kode SMA                                                                                                    |
|   | Klik Ganti Password                                                                        | Log Pengguna<br>p PH82020001349 Terhubung<br>p PH82020000921 Terhubung<br>p PH82020000271 < 5 mins<br>p PH82020000264 < 5 mins<br>p PH8202000133 < 5 mins<br>p PH82020001437 < 5 mins<br>p PH82020001437 < 5 mins<br>p PH8202001690 00:06:31<br>p PH82020001690 00:06:55<br>p PH82020001630 00:07:16 |

- 4. Kemudian ada pesan password anda telah terganti dan akan otomatis logout
- 5. Masuk Ke Ims.unpas.ac.id, kemudian masukan Username (No.PMB) dan Password (yg Baru)

| https://ms.unpas.acid/login/index.php                              | ⊌ ☆                                         |  |
|--------------------------------------------------------------------|---------------------------------------------|--|
|                                                                    | Already have an account?  Pmb2020000921     |  |
| © Some courses may allow guest access Log in as a guest Klik Login | Log in Forgotton your username or password? |  |

6. Setelah masuk ke LMS pada gambar di bawah ini:

| € → ໕ ໖ 🛛 💿                | ▲ https://ims.unpas.ac.id/my/                | <u>•· ♡☆ ⊻ ⊪∖ © ◎*</u> :                                                |
|----------------------------|----------------------------------------------|-------------------------------------------------------------------------|
| =                          |                                              | • 4 P A ·                                                               |
| (?) Dasbor                 |                                              | Navigasi                                                                |
| 🔓 Beranda situs            |                                              | Dasbor     A Boronda situs                                              |
| 🗰 Kalender                 |                                              | > Halaman situs                                                         |
| 🗟 Kursus Yang Saya Ikuti 🔍 | Your Dashboard × PMB202000921                | <ul> <li>Kursus Yang Saya Ikuti</li> <li>Formulir Kedokteran</li> </ul> |
|                            | Your new Dashboard has many features to help | Timeline                                                                |
|                            | to you.                                      | 0.                                                                      |
|                            | Sebelumnya Solanjut /a End tour              | Saturday 25 April 2020                                                  |
|                            |                                              | TKS (Bahasa, Penalaran 23:59                                            |
|                            |                                              | Klik End Tour                                                           |
|                            | No recent courses                            | Mencoha kuis sekarana                                                   |
| Accessibility settings     |                                              | TKA IPA closes" 2359<br>"Formulir Kedaktaran"                           |

7. Di tab sebelah kanan, Klik Kursus Yang saya ikuti -> klik formulirnya

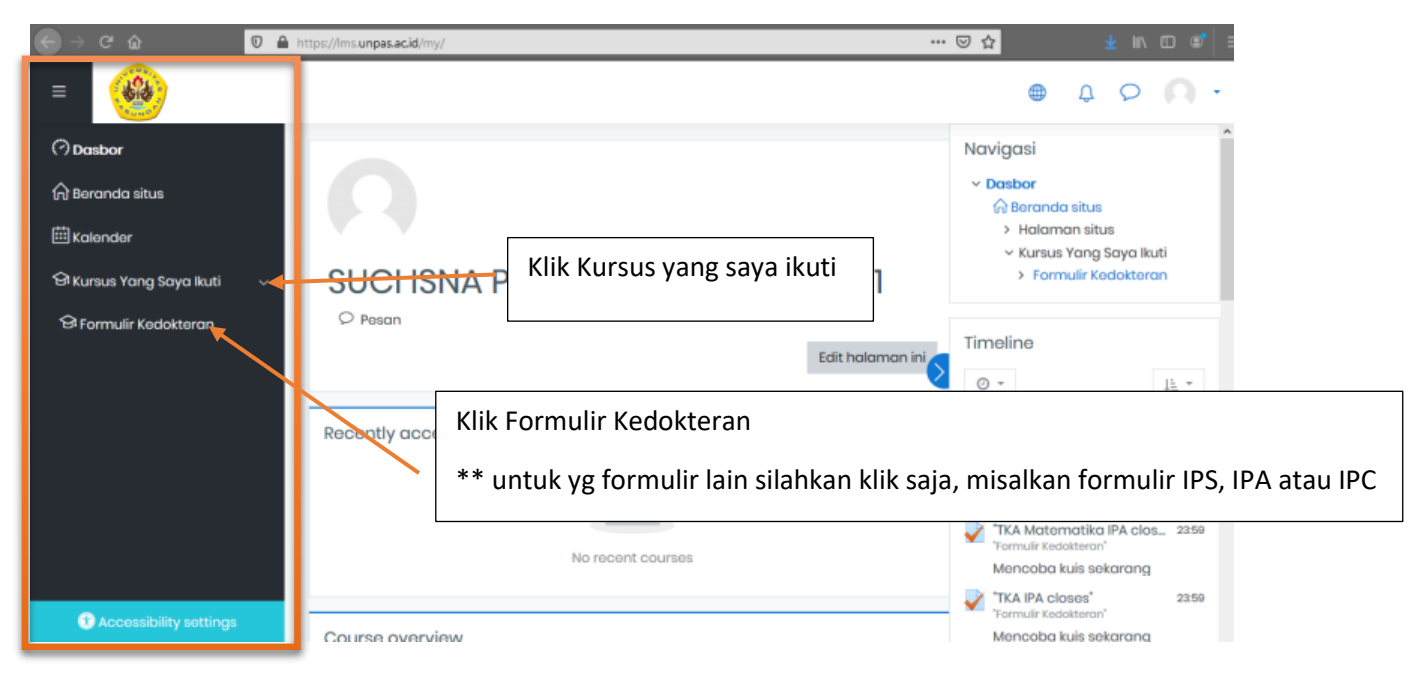

#### 8. Maka akan muncul ini:

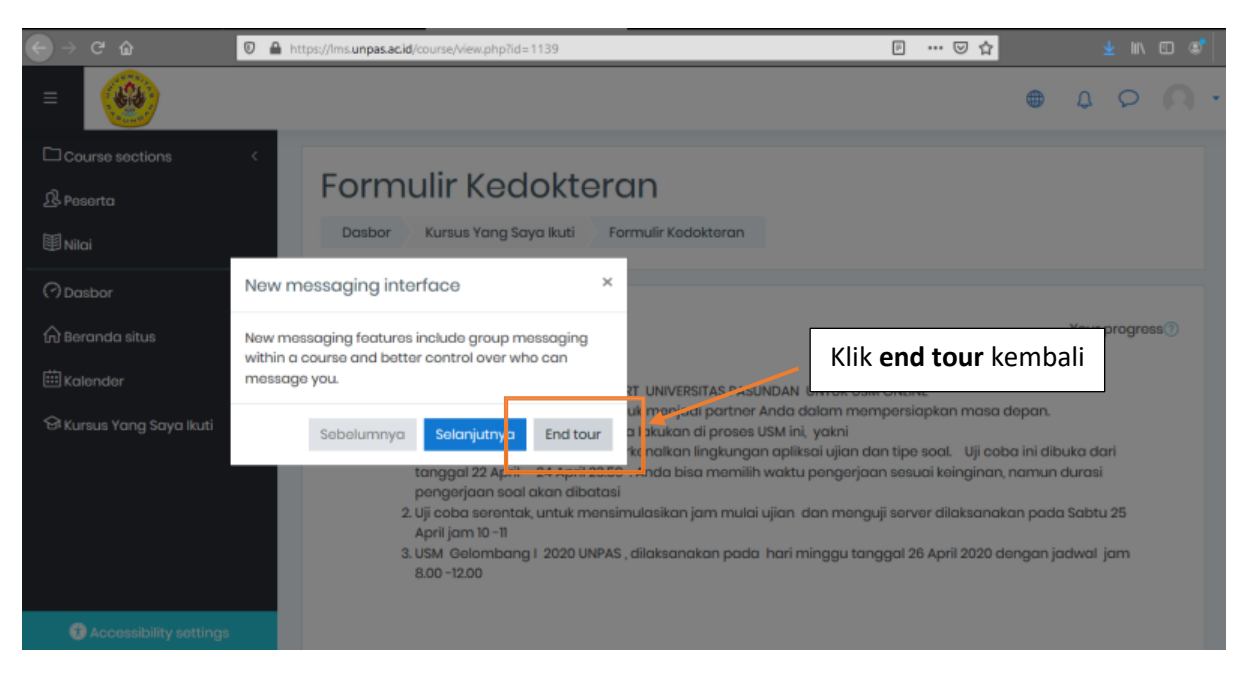

9. Silahkan kerjakan soal, untuk soal saya menggunakan contoh formulir IPA:

# 10. Pilih satu persatu dari mata ujiannya

|                                                                                                    | OSTOODA MANDINI                                                                                                    |
|----------------------------------------------------------------------------------------------------|----------------------------------------------------------------------------------------------------|
| Salamat Bergabung di Uji Coba Mandiri USM Online Gelombang I 2020 Universitas Pasundan                                                                                                    |                                                                                                    |
| uji ceba mandiri ini dibuka dari tanggal 23 April jam 08.00 sampal 25 April jam 23.59 untuk men<br>ujicaba tidak sama dengan USM yang sebenarnya pada tanggal 26 April 2020. Khusus di sesi<br>aplikasi. | simulasikan lingkungan (aplikasi dan fayar interaksi). USM online, dan memberikan g<br>ujicoba mandiri ini, Anda bisa, mengulang mengerjokan sealnya sebanyak 3 kali, de |
| Ada 3 kslompok soal yang harus Ando kerjakan, yakni                                                                                                    |                                                                                                    |
| 1. TKS – Teet Kemampuan Scholastic (Analisiis Bacaan dalam Indonosia dan English, Penalara<br>2. TKA – Tost Kamampuan Akademik- Matematika IPA<br>3. TKA- IPA (Fisika, Kimia, Biologi, Matematika, HOTS) | n Umum, Pongetahuan Kuantitatif Dasar)                                                                                                    |
| Tipo soal semuanya pilihan ganda dengan memilih hanya satu jawaban yang benar. Tidak ada<br>soal kelompok 3. Ketika mengerjekan soal di satu kelompok, Anda bisa "Skip" satu soal tertentu               | pengurangan nilai untuk jawaban yang salah . Kerjakan secara terurut dari seal kele<br>yang dianggap sulit dan sebelum SUBMT, Anda bisa kembali lagi ke nomer seal ters  |
| Pada saat USM tgl 26, jumlah sool dan waktu untuk setiap kelompok soal diatas adalah                                                                                                    |                                                                                                    |
| 1 TKS : 50 Soal : 40 Monit<br>2: TKA - Matematika IPA : 20 Soal - 40 Monit<br>3: TKA - IPA : 40 Soal : 50 Manit                                                                                          |                                                                                                    |
| Selamat menceba , jangan khawatir  aktivitas Anda di masa  ujicoba tidak akan menjadi dasar j                                                                                                    | ionilaian- proses selaksi                                                                                                    |
| 😵 TKS ( Babasa, Penalaran umum, Pengatahuan Kuantitate                                                                                                    |                                                                                                    |
| 🐼 TKA Matamatika IPA                                                                                                    |                                                                                                    |
|                                                                                                    |                                                                                                    |

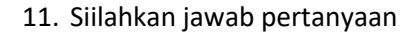

| Outline | nden fang Style kent - Permak (% - Sposter Mendel) - 795 (denem - Perekens umum, fengens kent fundfilled)                                                                                                    |                  | I. Baca Pertan                                                                                                    | yaannya                             |
|---------|----------------------------------------------------------------------------------------------------|------------------|----------------------------------------------------------------------------------------------------|-------------------------------------|
|         | Advancement of the comparison of the comparison | II. Pilih Jawaba | ANALISIS BAC<br>PERALARAN U<br>PERALARAN U<br>PERALARAN U<br>TI (E) (E)<br>ANALISIS BAC<br>PERALARAN U<br>TI (E) (E)<br>ANALISIS BAC<br>PERALARAN U<br>TI (E) (E)<br>ANALISIS BAC | I BAHASA INGGRIS<br>M<br>JANTITATIF |
|         |                                                                                                    |                  | Kalau sudah ol                                                                                                    | kay klik Next                       |

| Autoralia e general<br>Autoralia e general<br>Autoral<br>Autoral<br>Autora | Out novgetion<br>ANALISIS BACAAN BAHASA INOORIS<br>PENALARAN UMUM |
|----------------------------------------------------------------------------------------------------|-------------------------------------------------------------------|
|                                                                                                    |                                                                   |

| -ormular IPA                                                      | a Aparta and Aparta Academic ( Carnel Academic                                                                                                    |                                                                                                    |
|-------------------------------------------------------------------|----------------------------------------------------------------------------------------------------|----------------------------------------------------------------------------------------------------|
| htti (Bohata : Pensiloran umum : Pengetahua<br>Iummery of utvingt | n Kwamiteti()                                                                                                    | Con-respond                                                                                                    |
|                                                                   | and the second second se                                                                                                    | APAR DIS BACARD BAHASA MODES                                                                                                    |
|                                                                   | Trans. Black                                                                                                    | and state as the second                                                                                                    |
|                                                                   |                                                                                                    | FEMILISIAN UMUM                                                                                                    |
| Party in second second                                            |                                                                                                    | 000                                                                                                    |
|                                                                   | Destruction of the second second seco | PERSETAHUAN INANTITATIY                                                                                                    |
| Management (Matter                                                |                                                                                                    | the second second secon |
| 1                                                                 | 2 Mar Agenti                                                                                                    |                                                                                                    |
|                                                                   | the gene                                                                                                    |                                                                                                    |
|                                                                   | Mar Good.                                                                                                    |                                                                                                    |
| No. Concernant of the                                             |                                                                                                    |                                                                                                    |
|                                                                   | den eller d                                                                                                    |                                                                                                    |
|                                                                   | State Speed.                                                                                                    |                                                                                                    |
|                                                                   |                                                                                                    |                                                                                                    |

| -     |                                                                                                    |              |
|-------|----------------------------------------------------------------------------------------------------|--------------|
| Formu | lir JPA                                                                                                    |              |
|       | A set of the set of the set of | Contemporter |
| 7111  | Website processes angle measure           Annual processes and angle processes and<br>Annual processes           *** Andreas and angle processes and<br>*** Andreas and and angle processes and<br>*** Andreas and and angle processes and<br>*** Andreas and and and and and and and<br>*** Andreas and and and and and and and and<br>*** Andreas and and and and and and and and<br>************************************                                                                                                    |              |

12. Sampai selesai menjawab semua pertanyaan kemudian akan ada Summary dari hasil ujian

13. Mohon di ulangi untuk sub ujian yg lain income and any other

the road water man

| A IPS              |                                                                                                    |                                                      |                      |                      | 6                  |
|--------------------|----------------------------------------------------------------------------------------------------|------------------------------------------------------|----------------------|----------------------|--------------------|
|                    |                                                                                                    | Percelacen yang diperaktikan; 3                      |                      |                      |                    |
|                    |                                                                                                    | This guiz opened at Wednesday, 22 April 2020, 00     | 00                   |                      |                    |
|                    |                                                                                                    | This quiz will close on Schueday, 25 April 2020, 251 | 90.                  |                      |                    |
|                    |                                                                                                    | Batas wakaz 45 min                                   |                      |                      |                    |
|                    |                                                                                                    | Oracing method Allai Tertinggi                       |                      |                      |                    |
|                    |                                                                                                    |                                                      |                      |                      |                    |
| mmary of y         | our previous attempts                                                                                                | Attempts 2                                           |                      |                      |                    |
| mmary of y         | our previous attempts<br>state                                                                                       | Attoyotta 2                                          | Tando / 8.00         | Niksi / 7,00         | Ulaiion            |
| Mmary of y         | our previous attempts<br>state<br>neisned<br>Submitted Thursday, 23 April 2022, UK                                   | AULYYORL2                                            | Tando / 8,00<br>1.00 | Nikai / 7,00<br>0.88 | Ulaton<br>Ulaton   |
| Attempt<br>Proview | our previous attempts<br>store<br>Resonant<br>Submitted Thumley, 23 April 2028, 111<br>Nilai Tertinggi: 0,88 / 7,00. | Attoyyotti.2                                         | Tando / 8,00         | Nikol / 7,00<br>0,96 | Utason<br>Literari |

# KHUSUS UNTUK FORMULIR FISS Tata Cara Unggah Hasil Karya Seni (Test Bakat)

#### 1. Silahkan Klik "UNGGAH DISINI HASIL KARYA UNTUK MENUNJUKAN BAKAT SENI ANDA"

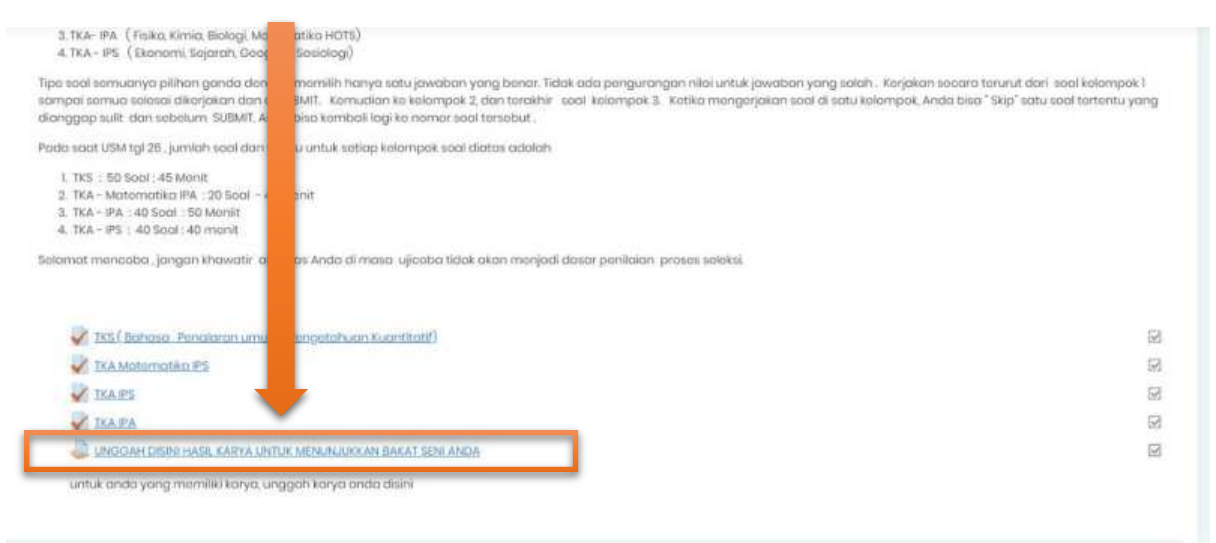

## 2. Untuk batas submitnya dengan batas maksimal 20Mb

| Submission types                    |   |                                                                                                    |
|-------------------------------------|---|----------------------------------------------------------------------------------------------------|
| Submission types                    |   | 🖩 Teks daring 🗇 🗃 Pengiriman berkas 🕖                                                                           |
| Jumlah moksimum borkas yang dikirim | ٢ | 3 =                                                                                                    |
| Ukuran maksimum pongiriman          | 0 | Batas unggah Kursus (20Mb) 🔹                                                                                    |
| Tipo borkos yang diterima           | 0 | Pilin Document files dee deex apub gdee.odf ett eth pdf rtf                                                     |
|                                     |   | document image present:<br>Video files used on the web on the Ver may may any any any any any any any any any a |

## 3. Klik Tambahkan Pengajuan(tugas/laporan)

#### Submission status

| Submission<br>status   | No attempt                     |                                                                            |
|------------------------|--------------------------------|----------------------------------------------------------------------------|
| Grading status         | Not graded                     |                                                                            |
| Due date               | Saturday, 25 April 2020, 00:00 |                                                                            |
| Time remaining         | 1 hari 10 jam                  |                                                                            |
| Last modified          | -                              |                                                                            |
| Submission<br>comments | C Komantar(0)                  | Tambahkan pongajuan (tugas/laporan)<br>You have not made a submission yet. |

# 4. Klik Add File berkas di kolom yang tersedia

| = 🛞                                                         |                                                                     |                                                                                                    |
|-------------------------------------------------------------|---------------------------------------------------------------------|----------------------------------------------------------------------------------------------------|
| Course sections (<br>B Pexeno<br>III Nicol<br>Conseione     | UNGGAH DISINI HASIL M<br>umtuk anda yang mentiliki kanya unggati ku | KARYA UNTUK MENUNJUKKAN BAKAT SENI ANDA                                                                                                    |
| Ω Borenstanikun<br>⊞ Kolenster<br>SPikumun Yang Saya Budi ( | (helperiod) decises                                                 | Anda dopat menorik dan melanakan Re dain untuk menombehannya.                                                                                                    |
|                                                             |                                                                     | Concurrent Net and more space generation developed of<br>Image fiber, is interpreter generating and applied generating and applied generating and applied of the<br>Preservation files generating applied generating applied generating applied generating applied of the<br>Video files succed on the settle label for the review may regard applied generating applied at and assess |

5. Attachment Chose File kemudian Klik Upload File

| - 0                                                                                  |                                                                    |             |                                                                                                    |                                  | 0 0 0 mmm ()                                                                                         |
|--------------------------------------------------------------------------------------|--------------------------------------------------------------------|-------------|----------------------------------------------------------------------------------------------------|----------------------------------|----------------------------------------------------------------------------------------------------|
| Dourse soctions →<br>25 Pesarts<br>■hous<br>⊘Dostor<br>@Boreneto situs<br>Enterneter | UNGGAH DIS File<br>untuk unde yong menne<br>Pengamasi banka<br>200 | File picker | Attochment<br>Chuque File Ino file shosum<br>Savo es                                                 | x<br>III. III. III.<br>III. III. | ar mantaning i unita itu baru. 2018, konging mananing m 2<br>Init init init init init init init init |
| Steenus Yang Saya Kudi                                                               |                                                                    |             | Author<br>Teni Soci Hill<br>Cheese Romer, Hax Clare dRindungi cuth undong-uncang<br>Upsood this this | a menumodra                      |                                                                                                    |